To access a copy of you unofficial transcript, log into CampusVue Portal, and click on **Degree Audit** under **Academics**:

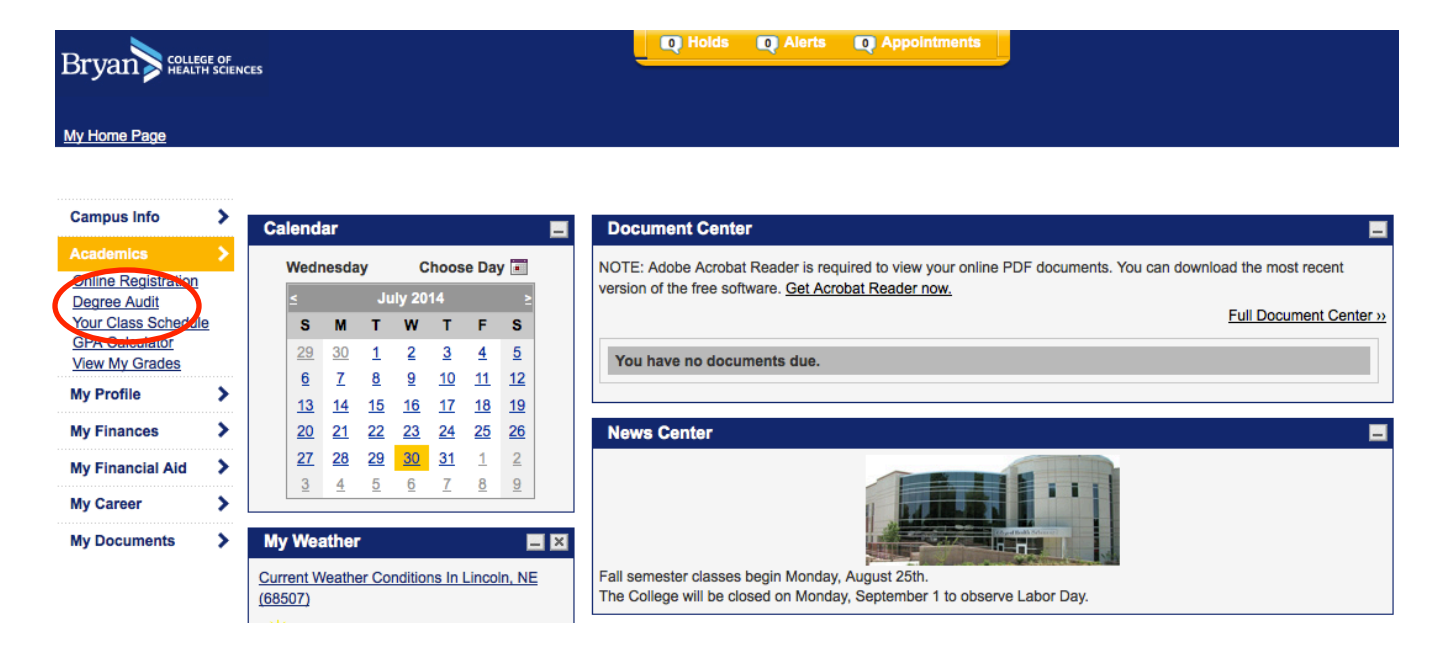

Select unofficial transcript and you can print or save the page!

| Bryan college of Health sciences                               |   | NCES                                                                                                    |
|----------------------------------------------------------------|---|----------------------------------------------------------------------------------------------------|
| <u>My Home Page</u>                                            |   |                                                                                                    |
| Campus Info                                                    | > | Degree Progress Audit                                                                                                    |
| Academics Online Registration Degree Audit Your Class Schedula | > | All courses required to complete your program are listed below. Select a column heading to sort your courses by status, letter grade and term. If you have questions regarding your degree audit, please contact your advisor. |
| GPA Calculator<br>View My Grades                               | 2 | Reports                                                                                                    |
| My Profile                                                     | > | Unofficial Transcript                                                                                                    |
| My Finances                                                    | > | NOTE: Adobe Acrobat Reader is required to view your online PDF documents. You can download the most recent version of the free software. Get Acrobat Reader now.                                                               |